# Universal Peltier Driver PLP Series Setting Software "PLP-300W14A Manager.exe" Operating Manual (Rev.2.30)

## Software Version: 2.1.0.0

| Model Number<br>PLP-300W14A<br>IMPORTANT]<br>This software support<br>It is not available to                                                                                                    | Hardware Version<br>3.00 -                                                                                                    | Firmware Version         2.0.0.0 -         licable model list. |
|----------------------------------------------------------------------------------------------------|----------------------------------------------------------------------------------------------------|----------------------------------------------------------------|
| PLP-300W14A<br>IMPORTANT]<br>This software support<br>It is not available to                                                                                                    | <b>3.00</b> -                                                                                                    | 2.0.0.0 -                                                      |
| <b>IMPORTANT</b><br>This software support<br>It is not available to                                                                                                    | orts a product listed in the appl                                                                                                    | licable model list.                                            |
| This software supported to the software support of the software support of the | orts a product listed in the application application a | licable model list.                                            |
| It is not available to                                                                                                    | aldan ma duata                                                                                                    |                                                                |
|                                                                                                    | older products.                                                                                                    |                                                                |
| When the hardware                                                                                                    | version and the firmware vers                                                                                                    | sion of the your product is                                    |
| older than the listed                                                                                                    | l version, please refer for a ser                                                                                                    | ial number displayed by                                        |
| the label on the both                                                                                                    | tom of the product                                                                                                    |                                                                |
| And then please con                                                                                                    | ntact Kurag Electronics Peltier                                                                                                    | Controller support .                                           |
| Kurag Electronics Pel                                                                                                    | tier Controller support                                                                                                    |                                                                |
| E-Mail: kurag.tslab(d                                                                                                    | v biz.nifty.jp                                                                                                    |                                                                |
| * The developer of or<br>Corporation.                                                                                                    | riginal software "PLP300_Meas.o                                                                                                    | exe" is T. S. Laboratory                                       |

# July 24, 2017 Kurag Electronics LLC

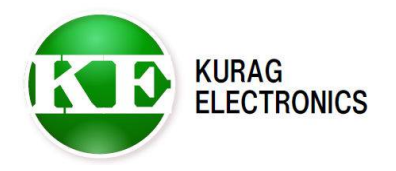

(1/20)

# Table of contents

| <br>Page3  |
|------------|
| <br>Page3  |
| <br>Page4  |
| <br>Page5  |
| <br>Page6  |
| <br>Page7  |
| <br>Page8  |
| <br>Page9  |
| <br>Page10 |
| <br>Page11 |
| <br>Page12 |
| <br>Page13 |
| <br>Page14 |
| <br>Page16 |
| <br>Page17 |
| <br>Page20 |
|            |

### 1. General

This software is special software for Universal Peltier Driver PLP Series. It can read and write various setting parameters of the PLP series by connecting the PLP series and a PC with a USB or RS-232(\*) communication cable. (\*) RS-232 port is optional.

(\*) Setting parameter is written to EEPROM in the PLP series. It is kept during power off.

### [IMPORTANT]

This software is designed for development or production use. Special technical knowledge about temperature control system is necessary in use. The PLP series may not work normally when there is an operation mistake or a wrong setting is executed.

### 2. Install / Uninstall

### System requirement

Microsoft Windows XP Microsoft Windows Vista (\*1) Microsoft Windows 7 (\*1)(\*2) Microsoft Windows 8 / 8.1 (\*1)(\*2) Microsoft Windows 10 (\*1)(\*2)

(\*1) When the program can not start, it may be solved with a compatible mode of Windows XP.

(\*2) When the program file is placed in "Program Files" folder, the program may not start. In such case place the program file in the place except the "Program Files" folder.

Microsoft .NET Framework 4

### Install

Copy the program file "PLP-300W14A Manager.exe" and the language folder "en" to HDD.

(\*)In the Windows 7/8/8.1/10 environment please place the program file in the place except the "Program Files" folder.

(\*)"en" folder is used for English language indication. It should be same place as the program file.

### Uninstall

Delete the program file "PLP-300W14A Manager.exe" and "en" folder from HDD.

### Update

Overwrite by a new program file after terminating a program.

(3/20)

PLP-300W14A Manager Operating Manual (Rev.2.30)

# 3. Connection

Connect the PLP Series and PC with USB communication cable.

- (\*1) USB cable is not included the package.
  - Please prepare Type-A~Type-B USB cable by yourself.
- (\*2) Please insert USB cable after turning on the power of PLP series.
- (\*3)The device driver of USB-Serial converter IC FT232R is required. If necessary, please download the device driver from FTDI Web site. <u>http://www.ftdichip.com/FTDrivers.htm</u> URL may be changed without notice.

USB Type-B

When the optional RS-232 port is mounted, it is able to use RS-232C serial port of the PC. (\*1) If both of USB and RS-232 are connected, USB is given priority.

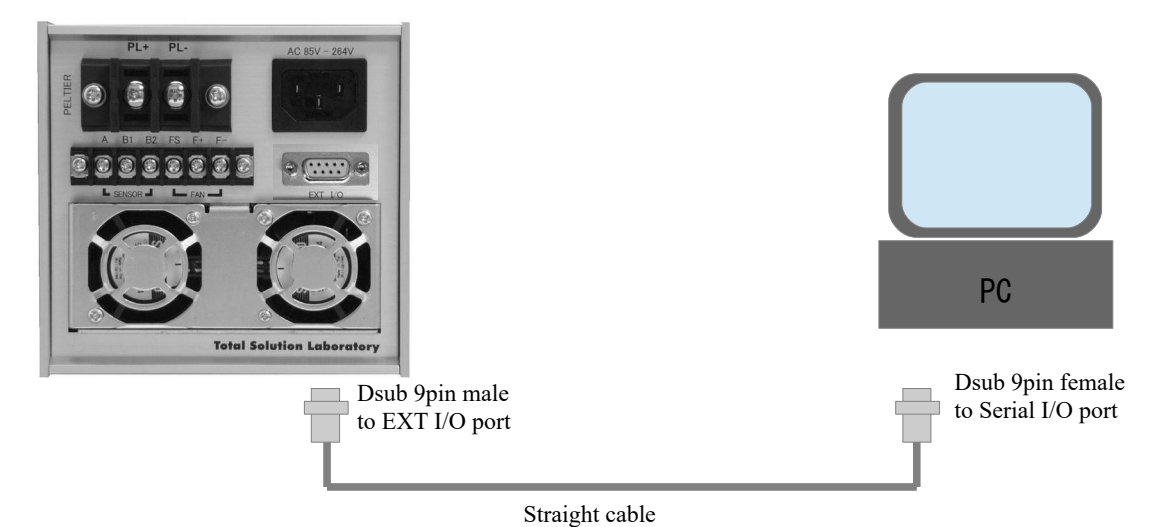

## 4. Start software

Double click the program file "PLP-300W14A Manager.exe" . Then the software is started.

If no valid PLP series is detected, error message is indicated.

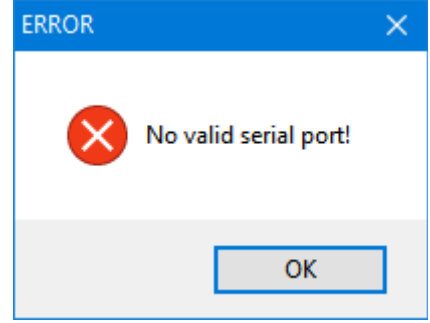

Click "OK", then a message of close confirmation is indicated.

| Information |    |
|-------------|----|
| Close?      |    |
| Yes         | No |

Click "Yes" to close the software and check condition.

(\*) If you click "No", the software is started but it can not communicate with PLP series.

### **Confirmation items**

- ✓ Does a power supply of the PLP series become ON?
- ✓ Is the communication cable connected properly?
- ✓ Is device driver for USB installed?

|                                       | many, the fond   |                         | piùyea. |           |
|---------------------------------------|------------------|-------------------------|---------|-----------|
| K PLP-300W14A Manager Version 2.1.0.0 |                  |                         |         | - 🗆 X     |
| Serial Port                           |                  | _                       |         |           |
| СОМ СОМ6 ~                            | OPEN             |                         |         | Log Clear |
| Command                               |                  |                         | _       |           |
| Board No. Preset Parameter Read Stat  | Valid COM port r | umber is indicated here |         |           |
| Board No. Setting                     |                  |                         |         |           |
| Board No.                             |                  |                         | _       |           |
|                                       | SE               | T READ                  |         |           |
| Board No. Activation                  |                  |                         |         |           |
| Password                              |                  |                         |         |           |
|                                       | OF               | ( )                     |         |           |
|                                       |                  |                         |         |           |
|                                       |                  |                         |         |           |
|                                       |                  |                         |         |           |
|                                       |                  |                         |         |           |
|                                       |                  |                         |         |           |
|                                       |                  |                         |         |           |
|                                       |                  |                         |         |           |
|                                       |                  |                         |         |           |
|                                       |                  |                         |         |           |
|                                       |                  |                         |         |           |
|                                       |                  |                         |         |           |
|                                       |                  |                         |         |           |
| Receive Message                       |                  |                         |         |           |
|                                       |                  |                         |         | ^         |
|                                       |                  |                         |         |           |
|                                       |                  |                         |         |           |
|                                       |                  |                         |         |           |
|                                       |                  |                         |         |           |
|                                       |                  |                         |         |           |
|                                       |                  |                         |         |           |
| L                                     |                  |                         |         | ~         |

When the software starts normally, the following screen is displayed.

### 5. Close software

Click close button of the window top right corner. A message of close confirmation is indicated. Click "Yes" to close the software

| Information | $\times$ |
|-------------|----------|
| ? Close?    |          |
| Yes         | No       |

When shut down the power of PLP series or disconnect the communication cable, the software may be hung up and may not operate it.

In this case, press [Ctrl]+[Alt]+[Del] keys to start Windows task manager and close "PLP-300W14A Manager.exe" forcibly.

## 6. Screen

| K PLP-300W14A Manager Version 2.1.0.0                        | COM port number selection<br>Port open/close button | □ ×         |
|--------------------------------------------------------------|-----------------------------------------------------|-------------|
| Serial Port                                                  | · ·                                                 |             |
| COM COM6 V CLOSE                                             |                                                     | .og Clear   |
| ,                                                            |                                                     |             |
| Command                                                      |                                                     | /           |
| Board No. Preset Parameter Read Status Control Command Senso | r E Clear button of                                 |             |
| Temperature / Timer Setting                                  | communication message                               |             |
| Temperature (°C)                                             | and selection tab                                   |             |
|                                                              | PERATURE                                            |             |
| Timer Numeric input field                                    |                                                     |             |
| 3.5 SET_TIME_MIN                                             | SET_TIME_HOUR                                       |             |
| Operating Made                                               |                                                     |             |
|                                                              | SET TIMER                                           |             |
| Pulldown menu                                                |                                                     |             |
| Temperature Control                                          |                                                     |             |
| SET START SET STO                                            | Comman                                              | d execution |
|                                                              | button                                              |             |
| Temperature / Time Range                                     |                                                     |             |
| DATA READ                                                    |                                                     |             |
|                                                              |                                                     |             |
| Program Mode Temperature (°C)                                |                                                     |             |
|                                                              |                                                     |             |
|                                                              |                                                     |             |
| Indication window of communication                           | message                                             |             |
| Receive Message                                              |                                                     |             |
| STE,OK                                                       |                                                     | ^           |
| STM,OK<br>STT,OK                                             |                                                     |             |
| STA,OK                                                       |                                                     |             |
|                                                              |                                                     |             |
|                                                              |                                                     |             |
|                                                              |                                                     |             |
|                                                              |                                                     |             |
|                                                              |                                                     | ~           |

# 7. Port Open/Close

| K PLP-300             | )W14A Manager Versio | on 2.1.0.0     |               |             | COM port number selection<br>Port open/close button | on | • ×      |
|-----------------------|----------------------|----------------|---------------|-------------|-----------------------------------------------------|----|----------|
| COM Command           | COM6                 | ~              | CLOSE         |             |                                                     | Lo | og Clear |
| Board No.<br>Board No | Preset Parameter     | Read Status    | Control Comm  | nand Sensor | Event File Operation                                |    |          |
| 00113                 | 0200002              |                |               | SET         | READ                                                |    |          |
| Board No              | . Activation         |                |               |             |                                                     |    |          |
| Passw                 | vord                 |                |               | ок          |                                                     |    |          |
|                       |                      | [ <sup>1</sup> | ndication win | dow of com  | munication message                                  | ]  |          |
| Receive Me            | essage               | ····           |               |             |                                                     |    |          |
| <b>RLD,</b> -4000     | ,10000,1,9999,1,720( | 2              |               |             |                                                     |    | ^        |

### **Open COM port**

Select COM port and click [OPEN] button. Then the button changes from [OPEN] to [CLOSE].

### **Close COM port**

Click [CLOSE] button. Then the button changes from [CLOSE] to [OPEN].

## 8. Board No.

Write and read the board ID number.

| [IMPORTANT]<br>Never change the board<br>Password is required to | d number except a special case.<br>to change the board number.                      |                |
|------------------------------------------------------------------|-------------------------------------------------------------------------------------|----------------|
| K PLP-300W14A Manager Version 2.1.0.0                            |                                                                                     | - 🗆 X          |
| COM COM6                                                         | CLOSE                                                                               | Log Clear      |
| Command<br>Board No. Preset Parameter Read                       | Status Control Command Sensor Event File Operation                                  |                |
| Board No.<br>001130200002                                        | SET READ                                                                            |                |
| Board No. Activation<br>Password                                 | When COM port open, the board number is indicated                                   | automatically. |
| RBN,001130200002                                                 | [READ] button then the board number is displaye<br>e board number is twelve digits. | d              |
|                                                                  |                                                                                     |                |

| Item               | Button | Description                                      |
|--------------------|--------|--------------------------------------------------|
| Read board number  | READ   | Read the board number from EEPROM of PLP Series. |
| Write board number | SET    | Write the board number to EEPROM of PLP Series.  |
| Password           | ОК     | Password to input the board number.              |

### 9. Preset

Setting of various functions of PLP Series.

| Please refer to instruction manual of the PLP series for the details of each functions. |                                                |                                                                                       |                                                                                       |           |                |    |
|-----------------------------------------------------------------------------------------|------------------------------------------------|---------------------------------------------------------------------------------------|---------------------------------------------------------------------------------------|-----------|----------------|----|
| K PLP-300W14A M                                                                         | lanager Version 2.1.0.0                        |                                                                                       |                                                                                       |           | - 0            | ×  |
| Serial Port                                                                             |                                                |                                                                                       |                                                                                       |           |                |    |
| COM COM6                                                                                | ~                                              | CLOSE                                                                                 |                                                                                       |           | Log Clear      |    |
| Command                                                                                 |                                                |                                                                                       |                                                                                       |           |                |    |
| Board No. Preset                                                                        | Parameter Read Status                          | s Control Comma                                                                       | nd Sensor Event File Operation                                                        | n         |                |    |
| - Sensor Alarm                                                                          |                                                |                                                                                       |                                                                                       | _         |                |    |
| • ON                                                                                    | OFF                                            |                                                                                       | READ_ALARM_SENSOR                                                                     | WRITE_A   | LARM_SENSOR    |    |
| - Power Supply Alar                                                                     | m                                              |                                                                                       |                                                                                       |           |                |    |
| ON                                                                                      | O OFF                                          |                                                                                       | READ_ALARM_POWER                                                                      | WRITE_A   | LARM_POWER     |    |
| – Fan Alarm                                                                             |                                                |                                                                                       |                                                                                       |           |                |    |
| O ON                                                                                    | • OFF                                          |                                                                                       | READ_ALARM_FAN                                                                        | WRITE     | _ALARM_FAN     |    |
| System Alarm                                                                            |                                                |                                                                                       |                                                                                       |           |                |    |
| ON                                                                                      |                                                |                                                                                       | READ_ALARM_SYSTEM                                                                     | WRITE_A   | LARM_SYSTEM    |    |
| - Sub Sensor Alarm                                                                      | 1                                              |                                                                                       |                                                                                       |           |                |    |
| () ON                                                                                   | • OFF                                          |                                                                                       | READ_ALARM_MON                                                                        | WRITE_    | ALARM_MON      |    |
| L                                                                                       |                                                |                                                                                       |                                                                                       |           |                |    |
|                                                                                         |                                                |                                                                                       |                                                                                       |           |                |    |
|                                                                                         |                                                |                                                                                       |                                                                                       |           |                |    |
| Receive Message                                                                         |                                                |                                                                                       |                                                                                       |           |                |    |
| WAS,OK<br>RAS,1<br>WAP,OK<br>RAP,1                                                      |                                                |                                                                                       |                                                                                       |           |                | ^  |
| WAF,OK<br>RAF,0<br>WAC,OK<br>RAC,1<br>WAM,OK<br>RAM,0                                   | 1) Check Comm<br>2) Click [I<br>Comm<br>x=1:Fa | [Fan Alarm] rad<br>and response; W<br>READ_ALARM<br>and response: R<br>n Alarm ON, x= | io button in OFF and click [V<br>/AF,OK<br>1_FAN] button.<br>AF,x<br>=0:Fan Alarm OFF | VRITE_ALA | RM_FAN] buttor | ι. |

| Item                  | Button                                  | Command Response                 |
|-----------------------|-----------------------------------------|----------------------------------|
| Sensor Alarm          | READ_ALARM_SENSOR<br>WRITE_ALARM_SENSOR | RAS,x (x=1:ON,x=0:OFF)<br>WAS,OK |
| Power Supply<br>Alarm | READ_ALARM_POWER<br>WRITE_ALARM_POWER   | RAP,x (x=1:ON,x=0:OFF)<br>WAP,OK |
| Fan Alarm             | READ_ALARM_VOLT<br>WRITE_ALARM_VOLT     | RAF,x (x=1:ON,x=0:OFF)<br>WAF,OK |
| System Alarm          | READ_ALARM_SYSTEM<br>WRITE_ALARM_SYSTEM | RAC,x (x=1:ON,x=0:OFF)<br>WAC,OK |
| Sub Sensor Alarm      | READ_ALARM_MON<br>WRITE_ALARM_MON       | RAM,x (x=1:ON,x=0:OFF)<br>WAM,OK |

## 10. Parameter

Setting of various parameters of PLP Series.

| [IMPORTANT]<br>If you set wrong para<br>Please do not change<br>For more detail, pleas | imeter, tem<br>parameter<br>se refer to | perature<br>careless<br>technica | e control op<br>ly.<br>l manuals. | peration 1 | nay be unstable or | malfunctioning.   |
|----------------------------------------------------------------------------------------|-----------------------------------------|----------------------------------|-----------------------------------|------------|--------------------|-------------------|
| K PLP-300W14A Manager Version                                                          | n 2.1.0.0                               |                                  |                                   |            |                    | - 🗆 🗙             |
| COM COM6                                                                               | ~                                       | CLOS                             | E                                 |            |                    | Log Clear         |
| Command<br>Board No. Preset Parameter<br>Current Limiter                               | Read Status                             | Control Co                       | mmand Sens                        | or Event   | File Operation     |                   |
| Upper Limit (A)<br>6.0                                                                 |                                         |                                  | READ_CUR                          | RRENT      | SET_CURRENT        | WRITE_CURRENT     |
| Voltage Limiter<br>Upper Limit (V)<br>12.0                                             |                                         |                                  | READ_V                            | OLT        | SET_VOLT           | WRITE_VOLT        |
| PID Control<br>Kp Ki<br>50 0.05                                                        | Kd<br>0                                 |                                  | READ_PID_C                        | ONTROL     | SET_PID_CONTROL    | WRITE_PID_CONTROL |
|                                                                                        |                                         |                                  |                                   |            |                    |                   |
|                                                                                        |                                         |                                  |                                   |            |                    |                   |
|                                                                                        |                                         |                                  |                                   |            |                    |                   |
| Receive Message<br>WCU.OK                                                              |                                         |                                  |                                   |            |                    | ~                 |
| RCU,60<br>WVO,OK<br>RVO,120<br>WPI,OK<br>RPI,50,0.05,0                                 |                                         |                                  |                                   |            |                    |                   |
|                                                                                        |                                         |                                  |                                   |            |                    | ~                 |

| Item            | Button                                       | Description                                                                                                    |
|-----------------|----------------------------------------------|----------------------------------------------------------------------------------------------------|
| Current Limiter | READ_CURRENT<br>SET_CURRENT<br>WRITE_CURRENT | Set maximum current of Peltier drive.<br>In case of PLP-300W14A, allowable range is from 0A<br>to 14A by 0.1A step.<br>*SET_CURRENT: The setting value is not written to EEPROM.<br>*WRITE_CURRENT: The setting value is writtento EEPROM. |
| Voltage Limiter | READ_VOLT<br>SET_VOLT<br>WRITE_VOLT          | Set maximum voltage of Peltier drive.<br>In case of PLP-300W14A, allowable range is from 0V<br>to 24A by 0.1A step.<br>*SET_VOLT: The setting value is not written to EEPROM.<br>*WRITE_VOLT: The setting value is written to EEPROM.      |
| PID Control     | READ_PID_CONTROL<br>WRITE_PID_CONTROL        | PID Control parameter<br>Kp: Proportional, Ki: Integral, Kd: Differential                                                                                                    |

## 11. Read Status

### Read present status.

| K PLP-300W14A Manager Version 2.1.0.0                                              | – 🗆 X     |
|------------------------------------------------------------------------------------|-----------|
| - Serial Port                                                                      |           |
| COM COM6  CLOSE                                                                    | Log Clear |
| Command                                                                            |           |
| Board No. Preset Parameter Read Status Control Command Sensor Event File Operation |           |
| Temperature                                                                        |           |
| READ_STATUS_TEMPERATURE                                                            |           |
| Operating Status                                                                   |           |
| READ_STATUS_MOTION                                                                 |           |
|                                                                                    |           |
| Alarm                                                                              |           |
| READ_STATUS_ALARM                                                                  |           |
|                                                                                    |           |
|                                                                                    |           |
|                                                                                    |           |
| Condition                                                                          |           |
| READ_STATUS_CONDITION                                                              |           |
| Firmware Version                                                                   |           |
| READ_VERSION_INFO                                                                  |           |
|                                                                                    |           |
|                                                                                    |           |
| Receive Message                                                                    |           |
| RTP;500,726,3507<br>RST,RUN,COOL,CONT                                              | ^         |
| RAL,GOOD<br>RTM MIN 35 35                                                          |           |
| RCO,STOP,CONT                                                                      |           |
|                                                                                    |           |
|                                                                                    |           |
|                                                                                    |           |
|                                                                                    | ¥         |

| Item             | Button                  | Response                                                            |
|------------------|-------------------------|---------------------------------------------------------------------|
| Temperature      | READ_STATUS_TEMPERATURE | RTP,(setting value),(present value)<br>(ex.) 1883: 18.83deg Celsius |
| Operating Status | READ_STATUS_MOTION      | RTP,(operation),(polarity),(timer/continuous)                       |
| Alarm            | READ_STATUS_ARARM       | RAL,(alarm status)<br>GOOD/SENSOR/POWER/FAN/PELTIER                 |
| Timer            | READ_STATUS_TIMER       | RTM,(minute/hour),(setting time),(remain time)                      |
| Condition        | READ_STATUS_CONDITION   | RCO,(START/STOP),(CONT/TIMER)<br>(*) Switch status on PLP Series.   |
| Source Version   | READ_VERSION_INFO       | RVR,(version)<br>(*) Firmware version of PLP Series                 |

# **12. Control Command**

| K PLP-300W14A Manager Version 2. | 1.0.0      |                 |             |                        | - 0       | × |
|----------------------------------|------------|-----------------|-------------|------------------------|-----------|---|
| - Serial Port                    |            |                 |             |                        |           |   |
| COM6                             | ~          | CLOSE           |             |                        | Log Clear |   |
| Command                          |            |                 |             |                        |           |   |
| Board No. Preset Parameter Re    | ead Status | Control Command | Sensor Ever | t File Operation       |           |   |
| - Temperature / Timer Setting    |            |                 |             |                        |           |   |
| Temperature (°C)                 |            |                 |             |                        | _         |   |
| 5                                |            |                 |             | SET_TEMPERATURE        | _         |   |
| Timer                            |            | _               | _           |                        | _         |   |
| 3.5                              |            | SET_TIME_MIN    |             | SET_TIME_HOUR          |           |   |
| Operating Mode                   |            |                 |             |                        | _         |   |
| Continuous ~                     |            |                 |             | SET_TIMER              |           |   |
|                                  |            |                 |             |                        |           |   |
| Temperature Control              |            |                 |             |                        |           |   |
| SET_START                        |            | SE              | ET_STOP     |                        |           |   |
| Temperature / Time Bange         |            |                 |             |                        |           |   |
| remperature / Time Range         |            |                 |             |                        |           |   |
| DATA_READ                        |            |                 |             |                        |           |   |
| Program Mode Temperature (°C)    |            |                 |             |                        |           |   |
|                                  |            |                 |             |                        | _         |   |
|                                  |            |                 |             | SET_PROGRAM_TEMPERATUR | E         |   |
|                                  |            |                 |             |                        |           | J |
| Receive Message                  |            |                 |             |                        |           |   |
| STE,OK                           |            |                 |             |                        |           | ~ |
| STT,OK                           |            |                 |             |                        |           |   |
| STA,OK                           |            |                 |             |                        |           |   |
|                                  |            |                 |             |                        |           |   |
|                                  |            |                 |             |                        |           |   |
|                                  |            |                 |             |                        |           |   |
|                                  |            |                 |             |                        |           | ~ |

| Item                        | Button                      | Description                                                                                                    |
|-----------------------------|-----------------------------|----------------------------------------------------------------------------------------------------|
| Temperature                 | SET_TEMPERATURE             | Input by 0.1deg Celsius                                                                                                    |
| Timer(minute)               | SET_TIME_MIN                | Input by 0.1 minute                                                                                                    |
| Timer(hour)                 | SET_TIME_HOUR               | Input by 0.1hour                                                                                                    |
| Operating Mode              | SET_TIMER                   | Select Continuous Mode / Timer Mode                                                                                                    |
| Temperature Control         | SET_START/SET_STOP          | START / STOP of temperature control operation                                                                                                    |
| Temperature / Time Range    | DATA_READ                   | Read temperature range and time range<br>RLD,(temperature min),(temperature max),(minute min),(minute<br>max),(hour min),(hour max)<br>(ex.) RLD,-1000,8000,1,9999,1,7200<br>Temperature: -10~80deg, Time(minute):0.1~999.9min,<br>Time(hour):0.1~720hour |
| Program Mode<br>Temperature | SET_PROGRAM_TEMPER<br>ATURE | Temperature setting command for program mode<br>(SPT command ~ Do not write to EEPROM)<br>Input by 0.1deg Celsius                                                                                                    |

(\*) Error message is displayed when you input a value out of the set range.

# 13. Sensor

| Select type of temperature sensor and temp                                                                                                    | perature range.                                            |                                 |
|----------------------------------------------------------------------------------------------------|------------------------------------------------------------|---------------------------------|
| [IMPORTANT]<br>If you change setting by mistake, it may not a<br>Please do not change setting carelessly.<br>Depending on the type of the temperature ser | acquire right temperature.<br>nsor, it may be required har | dware change.                   |
| K PLP-300W14A Manager Version 2.1.0.0                                                                                                    |                                                            | – 🗆 X                           |
| COM COM6 CLOSE                                                                                                    |                                                            | Log Clear                       |
| Command                                                                                                    |                                                            |                                 |
| Board No. Preset Parameter Read Status Control Comman<br>Sensor                                                                                           | d Sensor<br>Select type of Pt ser                          | nsor and temperature range.     |
| PT Sensor Type [00]PT100 -40°C~100°C ∨<br>NTC Sensor Type [24]103JT -10°C~80°C ∨                                                                          | Select type of NTC                                         | theorist and temperature range. |
|                                                                                                    |                                                            |                                 |
|                                                                                                    | Select main sensor                                         | Pt sensor / NTC thermistor      |
| Sub Sensor                                                                                                    | Select sub sensor U                                        | se / Not use.                   |
|                                                                                                    | READ_SENSOR                                                | WRITE_SENSOR                    |
|                                                                                                    |                                                            |                                 |
| Receive Message                                                                                                    |                                                            |                                 |
| 1                                                                                                    |                                                            | ^                               |
|                                                                                                    |                                                            | ~                               |

| Item                 | Button       | Description                                                                                                    |
|----------------------|--------------|----------------------------------------------------------------------------------------------------|
| Read sensor setting  | READ_SENSOR  | Read a type of sensor and a temperature range.<br>(*) No message in message window. The pull-down menu is updated. |
| Write sensor setting | WRITE_SENSOR | Write a type of sensor and a temperature range.<br>(*) All related parameters are written by batch.                |

The type of sensors and the temperature range which can be selected in a pull-down menu are listed below.

 (\*) If you want to support unlisted sensor, please contact to Kurag Electronics Peltier Controller support.

E-Mail: kurag.tslab@biz.nifty.jp

### Pt sensor

| Type of sensor | Temperature range    | Detection current | Remarks                     |
|----------------|----------------------|-------------------|-----------------------------|
| Pt100          | -40°C <b>~</b> 100°C | 1mA               | IEC Pub.751-1995 conformity |
| Pt500          | -40°C~100°C          | 0.2mA             |                             |
| Pt1000         | -40°C~100°C          | 0.1mA             |                             |

### NTC thermistor

| Supplier | Number     | R25[ohm] | B[K] | Temperature range   | Detection current | Remarks |
|----------|------------|----------|------|---------------------|-------------------|---------|
| SEMITEC  | 103AT      | 10k      | 3435 | -10°C <b>~</b> 80°C | 15uA              |         |
|          | 103ET      | 10k      | 3250 | -10°C <b>~</b> 80°C | 15uA              |         |
|          |            |          |      | 0°C <b>~</b> 50°C   | 23uA              |         |
|          |            |          |      | -30°C~60°C          | 5uA               |         |
|          | 103JT      | 10k      | 3435 | -10°C <b>~</b> 80°C | 15uA              |         |
|          |            |          |      | 0°C <b>~</b> 50°C   | 23uA              |         |
|          |            |          |      | -30°C~60°C          | 5uA               |         |
|          | 103KT      | 10k      | 3435 | -10°C <b>~</b> 80°C | 15uA              |         |
| MURATA   | NCP15XH103 | 10k      | 3380 | -10°C~80°C          | 15uA              |         |
|          | NCP15WF104 | 100k     | 4250 | -10°C~80°C          | luA               |         |

(\*) The detail characteristics of each sensor please refer to the supplier's data sheet.

### 14. Event

Temperature range setting of event (temperature monitoring) function.

| K PLP-300W14A Mar | ager Version 2.1.0.0   | \                          | 8)                         | - 🗆 🗙            |
|-------------------|------------------------|----------------------------|----------------------------|------------------|
| Serial Port       |                        |                            |                            |                  |
| COM COM6          | ~                      | CLOSE                      |                            | Log Clear        |
| Command           |                        |                            |                            |                  |
| Board No. Preset  | Parameter Read Sta     | tus Control Command S      | ensor Event File Operation |                  |
| Event             |                        |                            |                            |                  |
| Lower Limit (°C)  | Upper Limit (°C) Sub l | ower Limit Sub Upper Limit |                            |                  |
| 4                 | 6 20                   | 30                         | READ_EVENT_COND            | WRITE_EVENT_COND |
|                   | Only                   | for Sub Sensor ON          | READ EVENT STATUS          |                  |
|                   |                        |                            | READ_EVENT_ON/100          |                  |
|                   |                        |                            |                            |                  |
|                   |                        |                            |                            |                  |
|                   |                        |                            |                            |                  |
|                   |                        |                            |                            |                  |
|                   |                        |                            |                            |                  |
|                   |                        |                            |                            |                  |
|                   |                        |                            |                            |                  |
|                   |                        |                            |                            |                  |
|                   |                        |                            |                            |                  |
|                   |                        |                            |                            |                  |
|                   |                        |                            |                            |                  |
|                   |                        |                            |                            |                  |
| Receive Message   |                        |                            |                            |                  |
| WEC,OK            | 200                    |                            |                            | ~                |
| REG,NORM,UPPER    | 000                    |                            |                            |                  |
|                   |                        |                            |                            |                  |
|                   |                        |                            |                            |                  |
|                   |                        |                            |                            |                  |
|                   |                        |                            |                            |                  |
|                   |                        |                            |                            | ~                |

| Item                       | Button            | Description                                                                                                    |
|----------------------------|-------------------|----------------------------------------------------------------------------------------------------|
| Read event<br>temperature  | READ_EVENT_COND   | Read event temperature settings<br>(ex.) REC,900,1100,2000,3000<br>Main sensor: Lower limit =9°C, Upper limit=11°C<br>Sub sensor : Lower limit=20°C, Upper limit=30°C     |
| Write event<br>temperature | WRITE_EVENT_COND  | Write event temperature settings                                                                                                    |
| Read event status          | READ_EVENT_STATUS | Confirm event status<br>(Current temp.) < (Lower limit): LOWER<br>(Lower limit) < or = (Current temp.) < or = (Upper limit): NORM<br>(Current temp.)>(Upper limit): UPPER |

(\*1) During event is occurred, the ALARM LED is lights on.

(\*2) During event is occurred, the temperature control operation does not stop.

(\*3) Setting of sub sensor is effective when the sub sensor is active.

(\*4) When the Event Function is not used, set all value to "0".

### 15. File Operation

All EEPROM data including the setting values and the parameters for the PLP series can be read out, and it can be stored in a file. Moreover, all the setting values and the parameters which are read out from the file can be written to EEPROM of PLP series. By saving it in a file before changing the setting values and the parameters, it will be able to roll back them to the original ones later.

| K PLP-300W14A M      | lanager Version 2 | .1.0.0              |                       |                 |                                 |                          | - 🗆                                    | >        |
|----------------------|-------------------|---------------------|-----------------------|-----------------|---------------------------------|--------------------------|----------------------------------------|----------|
| Serial Port          |                   |                     |                       |                 |                                 |                          |                                        |          |
| COM COM6             | -                 | ~                   | CLOSE                 |                 |                                 |                          | Log Clear                              |          |
| Command              |                   |                     |                       |                 | Ella On antiine                 |                          |                                        |          |
| Board No. Preset     | Parameter R       | lead Status Con     | trol Command          | Sensor Ever     | The Operation                   |                          |                                        |          |
| Oave EEI Nom Oe      | Save the EEPf     | ROM settings on t   | he device to the fi   | ile "PLP300.fr  | m".                             | SAVE EE                  | PROM PARAMETER                         |          |
| -Write Settings to I | FEPROM            |                     |                       |                 |                                 |                          |                                        |          |
| White Octaings to I  | Write all settin  | ios on this applica | ation software to t   | he FFPROM       |                                 | WRITE                    | ALL PARAMETER                          |          |
|                      |                   |                     |                       |                 |                                 |                          |                                        |          |
| Save Settings to F   | ile               |                     |                       |                 |                                 |                          |                                        |          |
|                      | Save all settin   | gs on this applica  | ition software to a   | a file "*.xml". |                                 | SAVEA                    | LL PARAMETER                           |          |
| Load Settings from   | m File            |                     |                       |                 |                                 |                          |                                        |          |
| Open                 | Load settings     | from the specifie   | d settings file to th | nis applicatior | n software.                     |                          | _                                      |          |
|                      |                   |                     |                       |                 |                                 | SET ALL/E                | EPROM PARAMETER                        |          |
| Sensor Paramete      | r                 |                     |                       |                 |                                 |                          |                                        |          |
|                      | Load all sens     | or parameters fro   | m the specified p     | arameter file ' | "*.spr".                        | OPEN                     | SENSOR PARAMS                          |          |
|                      |                   |                     |                       |                 |                                 | WOITE                    |                                        |          |
|                      | write all sens    | or parameters to t  | ne EEPROM.            |                 |                                 | WRITE                    | SENSOR PARAMS                          |          |
|                      | Save all sense    | or parameters to a  | a file "*.spr".       |                 |                                 | SAVE S                   | SENSOR PARAMS                          |          |
|                      |                   |                     |                       |                 |                                 |                          |                                        |          |
| Receive Message      |                   |                     |                       |                 |                                 |                          |                                        |          |
|                      |                   |                     |                       |                 |                                 |                          |                                        |          |
|                      |                   |                     |                       |                 |                                 |                          |                                        |          |
|                      |                   |                     |                       |                 |                                 |                          |                                        |          |
|                      |                   |                     |                       |                 |                                 |                          |                                        |          |
|                      |                   |                     |                       |                 |                                 |                          |                                        |          |
|                      |                   |                     |                       |                 |                                 |                          |                                        |          |
| Item                 |                   |                     | Button                |                 |                                 | Desc                     | ription                                |          |
| EEPROM S             | etting to         | SAVE EEP            | ROM PARA              | METER           | Read EEPRC                      | )M data of               | PLP Series at o                        | nc       |
| e EEI Roim 5         | etting to         | SITUE LEI           |                       |                 | And save ten                    | nporary PC               | C file.                                | 10       |
| ite setting to E     | EPROM             | WRITE AL            | L PARAME              | TER             | Write all valu<br>software to F | ues and par<br>EEPROM o  | rameters which s<br>of PLP Series at o | et<br>on |
| ve Setting to Fi     | le                | SAVE ALL            | PARAMET               | ER              | Save all valu software to P     | es and par<br>C file (xm | ameters which se<br>l format) at once  | et       |
| ad Setting from      | n File            | SET ALL/E           | EEPROM                |                 | Load fall val                   | ues and pa               | rameters which                         | sa       |

| Load Setting from File | SET ALL/EEPROM<br>PARAMETER                                     | Load fall values and parameters which saved file to this software.                                                     |
|------------------------|-----------------------------------------------------------------|----------------------------------------------------------------------------------------------------|
| Sensor Parameter       | OPEN SENSOR PARAMS<br>WRITE SENSOR PARAMS<br>SAVE SENSOR PARAMS | Open sensor parameter file. (.spr)<br>Write the sensor parameters to EEPROM.<br>Save the sensor parameters to PC file. |

### **Operating procedure**

#### 1) Save EEPROM setting to PC file

Click [SAVE EEPROM PARAMETER] button.Read EEPROM data of PLP Series at once. And save temporary PC file (named "PLP300.frm").

(\*) Cannot change file name. When "PLP300.frm" already exists, it is overwritten.

(\*) At this timing, the set values and parameters are not reflected to screens of this software. It is necessary reading operation from PC file to let you reflect it to this software.

#### 2) Load setting from PC file

Load temporary file(PLP300.frm) or setting application file(file extension: .xml). And reflect to screens of this software.

And reflect to screens of this soft

Click [OPEN] button.

Select file and open.

Click [SET ALL/EEPROM PARAMETER] button.

| K Open              |                                     |                  |                                                                                                    |                                                               | ×            |
|---------------------|-------------------------------------|------------------|----------------------------------------------------------------------------------------------------|---------------------------------------------------------------|--------------|
| ← → ~ ↑ 🚺 « M       | yProgram > KE > PLP-300W14A Manager | > v2100 > 🗸 🗸    | ර Search v2100                                                                                             |                                                               | Q            |
| Organize 🔻 New fold | er                                  |                  |                                                                                                    | •                                                             | ?            |
| This PC             | Name                                | Date modified    | Туре                                                                                                    | Size                                                          |              |
| E. Desktop          | 📙 en                                | 2017/07/24 10:33 | File folder                                                                                                |                                                               |              |
| Documents           | PLP300_001130200002.xml             | 2017/07/24 17:10 | XML Document                                                                                               | 1 k                                                           | В            |
| 🖊 Downloads         |                                     | Salaat fila      |                                                                                                    |                                                               |              |
| b Music             |                                     | Select file      |                                                                                                    |                                                               |              |
| Pictures            |                                     |                  |                                                                                                    |                                                               |              |
| Videos              |                                     |                  |                                                                                                    |                                                               | -            |
| * TI31064000B (C:)  |                                     | Select file      | уре                                                                                                    |                                                               |              |
| 🔜 DATA1 (D:)        |                                     | Temporary        | file: peltier.frm                                                                                          |                                                               |              |
| DATA2 (E:)          |                                     | Setting app      | plication file: *.x                                                                                        | ml                                                            |              |
| INSTALL (F:)        |                                     |                  |                                                                                                    |                                                               |              |
| 🛖 AP-U64 (J:) 🗸     |                                     |                  |                                                                                                    |                                                               |              |
| File n              | ame: PLP300_001130200002.xml        |                  | <ul> <li>Application Se</li> <li>Application Se</li> <li>Firmware Setti</li> <li>All Files(*.*)</li> </ul> | ettings Files(*.xı<br>ettings Files(*.xı<br>ings Files(*.frm) | nl. ~<br>nl) |

#### 3) Save application setting to PC file

Click [SAVE ALL PARAMETER] button

Save all values and parameters which were set by this software to PC file (xml format) at once.

- (\*) Default file name is "PLP300 (Board Number).xml". It is able to change the file name.
- (\*) Saved values and parameters in this operation are values and parameters which set this software. It is not EEPROM data of PLP Series.

| K Save settings to                           |                                                                                       |                                     | ×                 |
|----------------------------------------------|---------------------------------------------------------------------------------------|-------------------------------------|-------------------|
| $\leftarrow \rightarrow \checkmark \uparrow$ | « MyProgram » KE » PLP-300W14A                                                        | Manager → v2100 🗸 🗸 S               | earch v2100 $ ho$ |
| Organize 🔻 Ne                                | w folder                                                                              |                                     | ≣≡ ▼ (?)          |
| 💻 This PC                                    | ^ Name                                                                                | Date modified Type                  | Size              |
| E. Desktop                                   | en 🔜                                                                                  | 2017/07/24 10:33 File f             | older             |
| Documents                                    |                                                                                       |                                     |                   |
| 👆 Downloads                                  |                                                                                       |                                     |                   |
| 👌 Music                                      |                                                                                       |                                     |                   |
| Pictures                                     |                                                                                       |                                     |                   |
| 📑 Videos                                     |                                                                                       |                                     |                   |
| 🟪 ТІЗ1064000В (                              | (C:)                                                                                  |                                     |                   |
| 👝 DATA1 (D:)                                 |                                                                                       | It is able to change the file name. |                   |
| 👝 DATA2 (E:)                                 |                                                                                       | Do not change file extension.       |                   |
| INTERALL VES                                 | ~                                                                                     |                                     |                   |
| File name:                                   | PLP300_001130200002.xml                                                               |                                     | ~                 |
| Save as type:                                | Application Settings Files(*.xml)                                                     |                                     | ~                 |
| ∧ Hide Folders                               | Application Settings Files(*.xml)<br>Firmware Settings Files(*.frm)<br>All Files(*.*) |                                     |                   |

### 4) Write to EEPROM

Click [WRITE ALL PARAMETER] button.

Write all values and parameters which were set by this software to EEPROM of PLP Series at once.

#### Procedure to restore the changed setting to the original setting

- 1) Save EEPROM data by [SAVE EEPROM PARAMETER] button before changing.
- 2) Load "peltier.frm" by [SET ALL/EEPROM PARAMETER] button to reflect to screens of this software.
- 3) Change value or parameter. Save values and parameters by [SAVE ALL PARAMETER] button as necessary.
- 4) If you want to restore the setting, reload "peltier.frm" by [SET ALL/EEPROM PARAMETER] button.
- 5) Write original setting to EEPROM by [SET ALL/EEPROM PARAMETER] button.

### 5) Sensor Parameter

It is used for unlisted sensor parameters. For more detail, please contact to T.S. LABORATORY Peltier Controller support.

(19/20)

| Rev. | Date       | Description                                                                                   | Editor |
|------|------------|-----------------------------------------------------------------------------------------------|--------|
| 1.00 | 10/04/2014 | Initial release                                                                               | Y.O    |
| 2.00 | 11/05/2014 | Hardware Ver3.00, Firmware Ver2.0.0.0                                                         | Y.O    |
| 2.01 | 04/02/2015 | Software Ver2.0.0.2                                                                           | Y.O    |
| 2.02 | 04/06/2015 | Correction of writing errors.                                                                 | Y.O    |
| 2.10 | 04/17/2017 | Change the support window from T.S.Laboratory<br>to KURAG ELECTRONICS                         | Y.O    |
| 2.30 | 07/24/2017 | Software Ver2.1.0.0<br>Change name of program from "PLP300_MEAS" to "PLP-300W14A<br>Manager". | Y.O    |
|      |            |                                                                                               |        |

### **Revision History**

## Universal Peltier Driver PLP Series Setting Software "PLP-300W14A Manager.exe" Operating Manual (Rev.2.30)

July 24, 2017

Kurag Electronics LLC URL: http://kurag.o.oo7.jp/kurag-el/